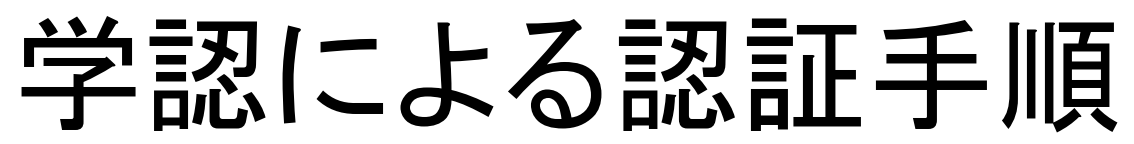

(National Geographic)

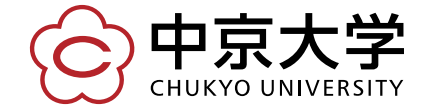

Copyright(c) 2016 CHUKYO UNIVERSITY All Rights Reserved.

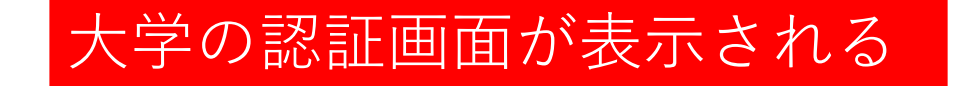

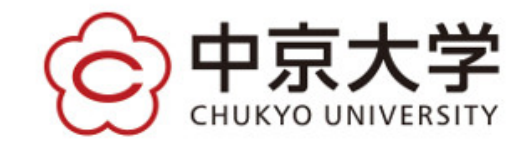

|                      | > パスワード変更はごちら      |       |      |       |
|----------------------|--------------------|-------|------|-------|
| パスワード (password)     | → √√√ → ⊥⊥1000 5 5 |       |      |       |
| ログイン                 |                    | —— 学内 | アカウン | トとパスワ |
| *ログインボタンを押す場合は、必ず1回の |                    | を入    | 力してロ | グインする |

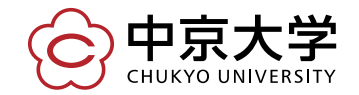

Copyright(c) 2016 CHUKYO UNIVERSITY All Rights Reserved.

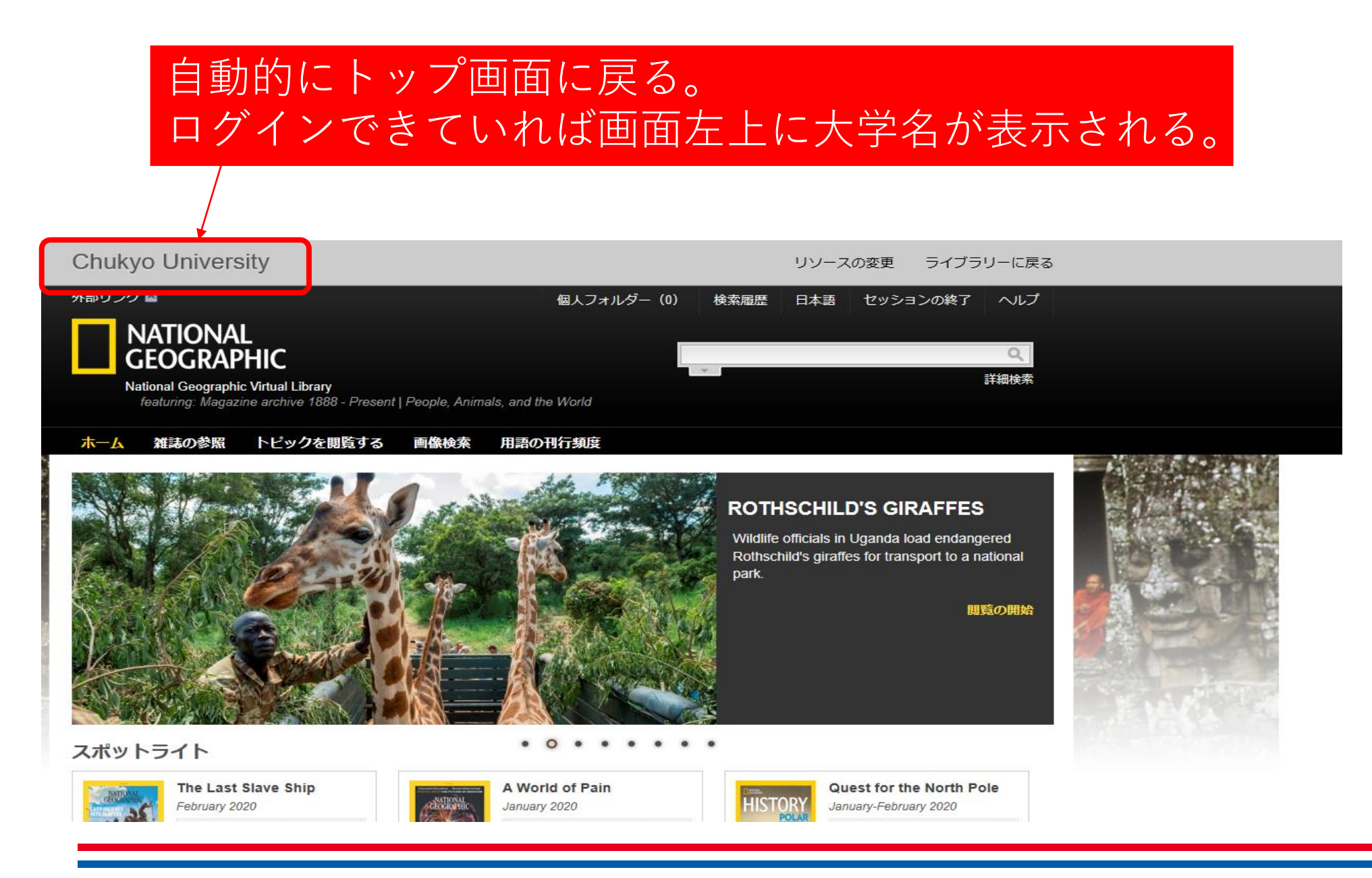

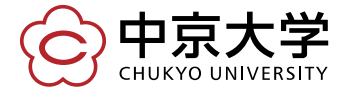

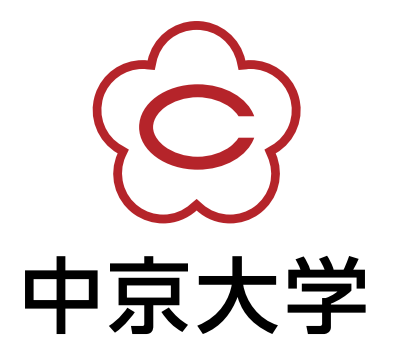